# **Comment saisir et consulter une sollicitation?**

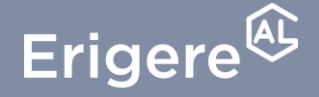

Groupe ActionLogement

## Comment saisir une sollicitation?

Une fois connecté.e, sur votre tableau de bord

1. Cliquez sur le bouton «Mes sollicitations »

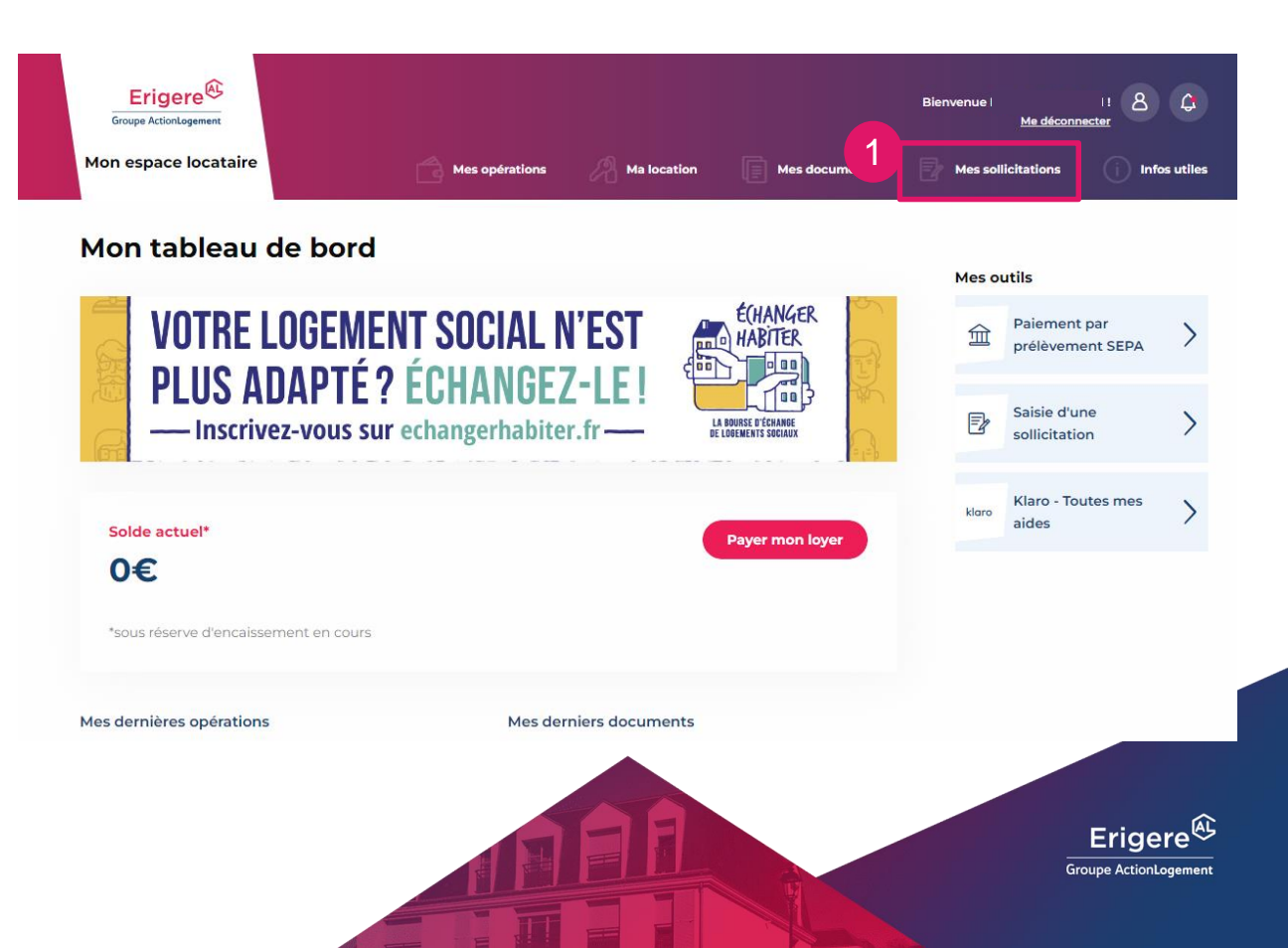

#### Comment saisir une sollicitation ?

Dans le module « Mes sollicitations » ou sur le tableau de bord

2

- 1. Cliquez sur le bouton «Saisie d'une sollicitation»
- 2. Vous pouvez commencer la saisie de votre sollicitation

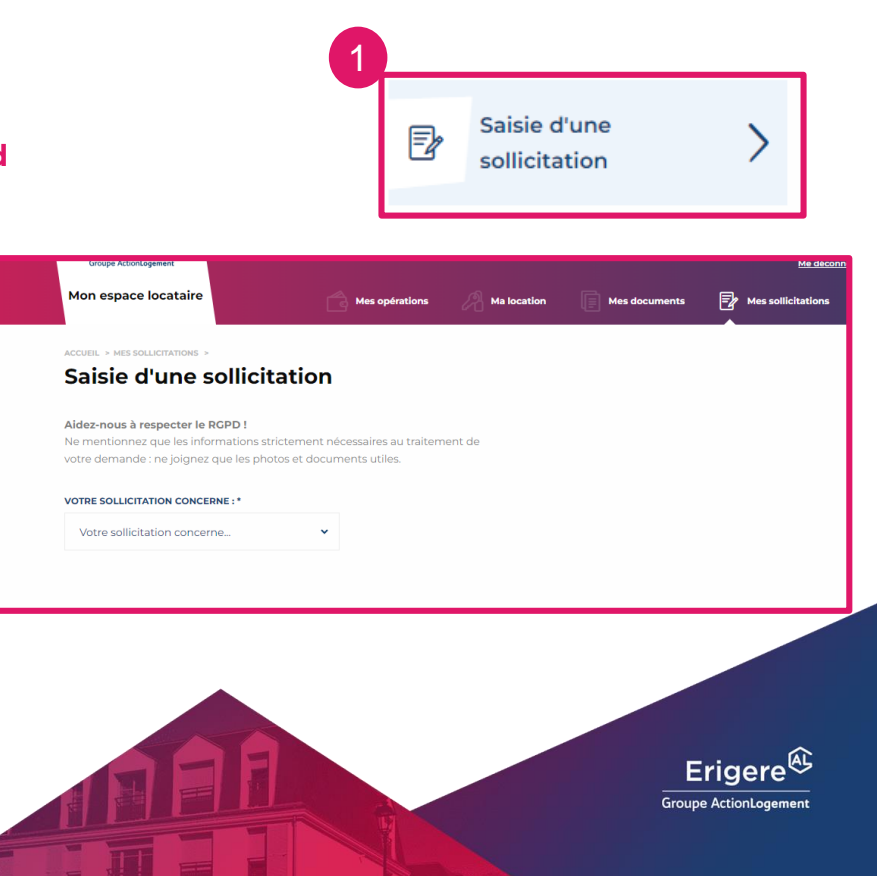

#### **Comment saisir une sollicitation ?**

Pour saisir votre sollicitation, vous devez la « qualifier »

- 1. Sélectionnez l'objet de votre sollicitation
- 2. Renseignez le champs « Détails »
- 3. Précisez le « Motif »
- 4. Selon le motif, complétez le dernier niveau d'informations
- 5. Commentez votre sollicitation en y ajoutant un descriptif
- 6. Ajoutez une pièce jointe
- 7. Appuyez sur « Envoyer » pour transmettre votre sollicitation

Selon le motif de votre sollicitation, vous aurez un message vous indiquant la démarche à suivre.

| MOTIF *                    |   | PLUS PRÉCISÉMENT *           |
|----------------------------|---|------------------------------|
| Acheter mon/un logement    | * | Renseignement achat logement |
| COMMENTAIRE                |   |                              |
| Dites-nous en plus         |   |                              |
|                            |   |                              |
|                            |   |                              |
| PIÈCE JOINTE               |   |                              |
| + Ajouter une pièce jointe |   |                              |
|                            |   |                              |

Nous accusons réception de votre demande auprès de nos services. Votre(s) problématique(s) étant d'ordre locative, nous vous informons que cette réparation est à votre charge conformément au décret n°87-712 du 26 août 19

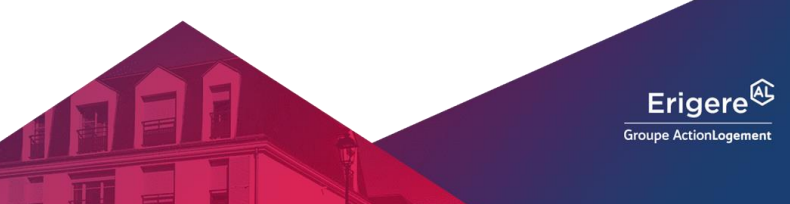

#### Comment consulter une sollicitation ?

Une fois connecté.e, sur votre tableau de bord

- 1. Cliquez sur le bouton «Mes sollicitations»
- 2. Le tableau de vos sollicitations va s'afficher avec :
- Leur numéro
- Leur motif
- Leur statut
- Le descriptif

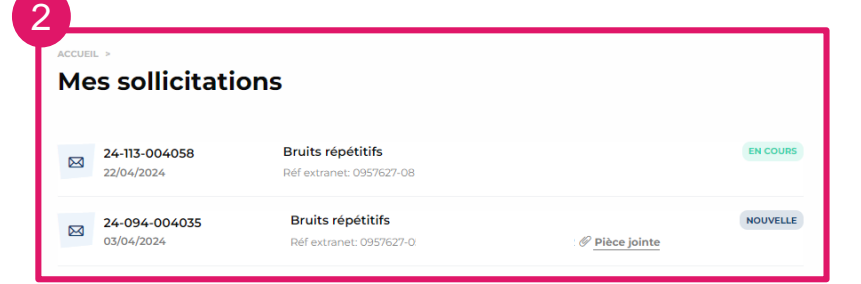

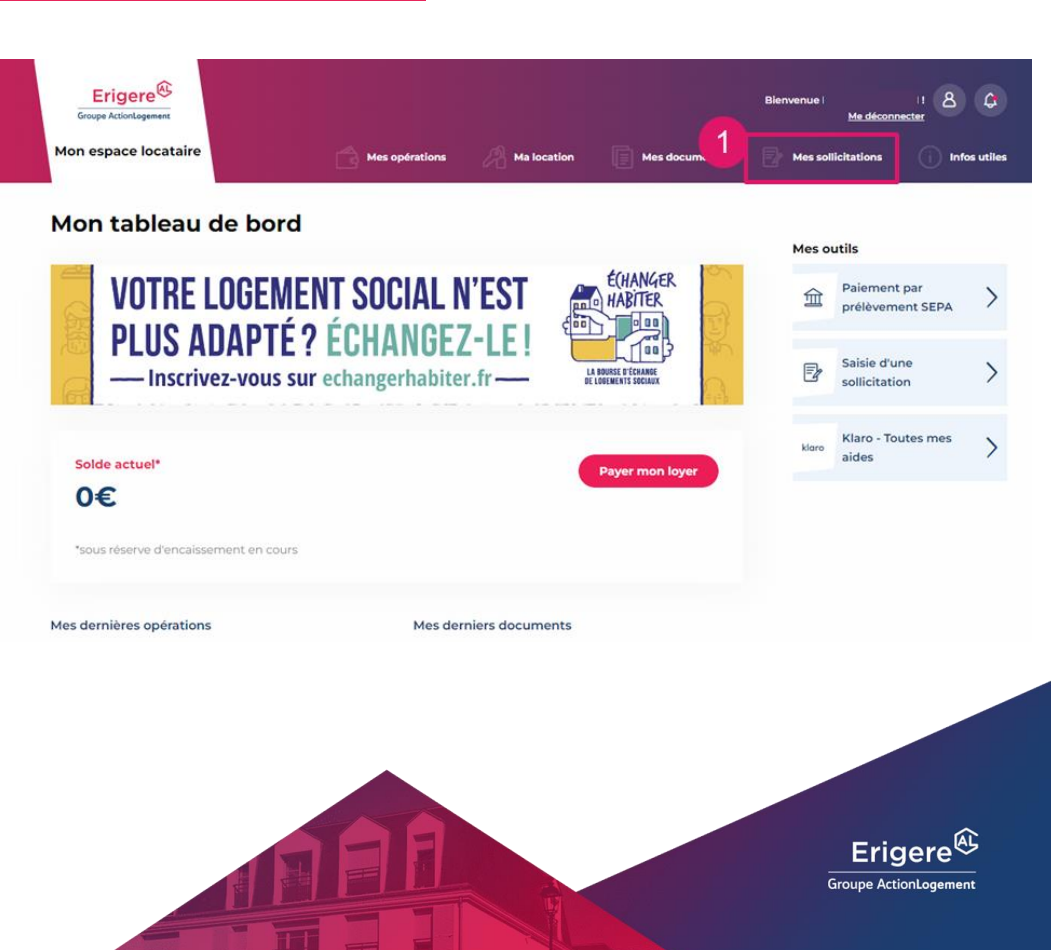

## Comment saisir et consulter une sollicitation ?

# **Bravo,** vous avez saisi une sollicitation !

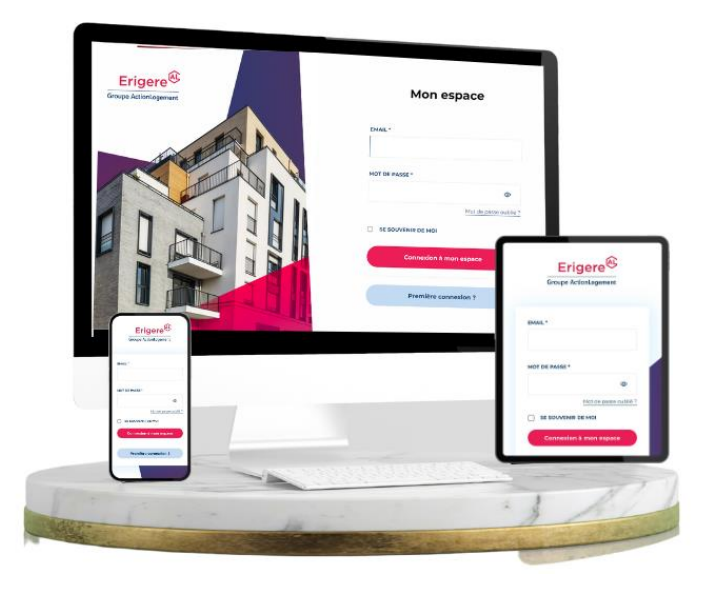

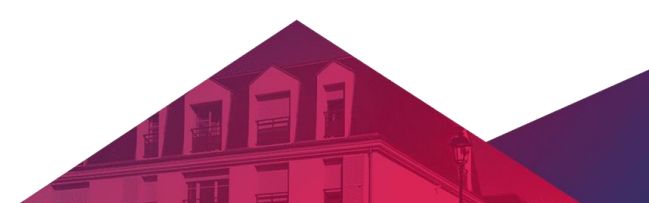

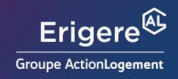